1. ルーターの設定(192.168.2.1)

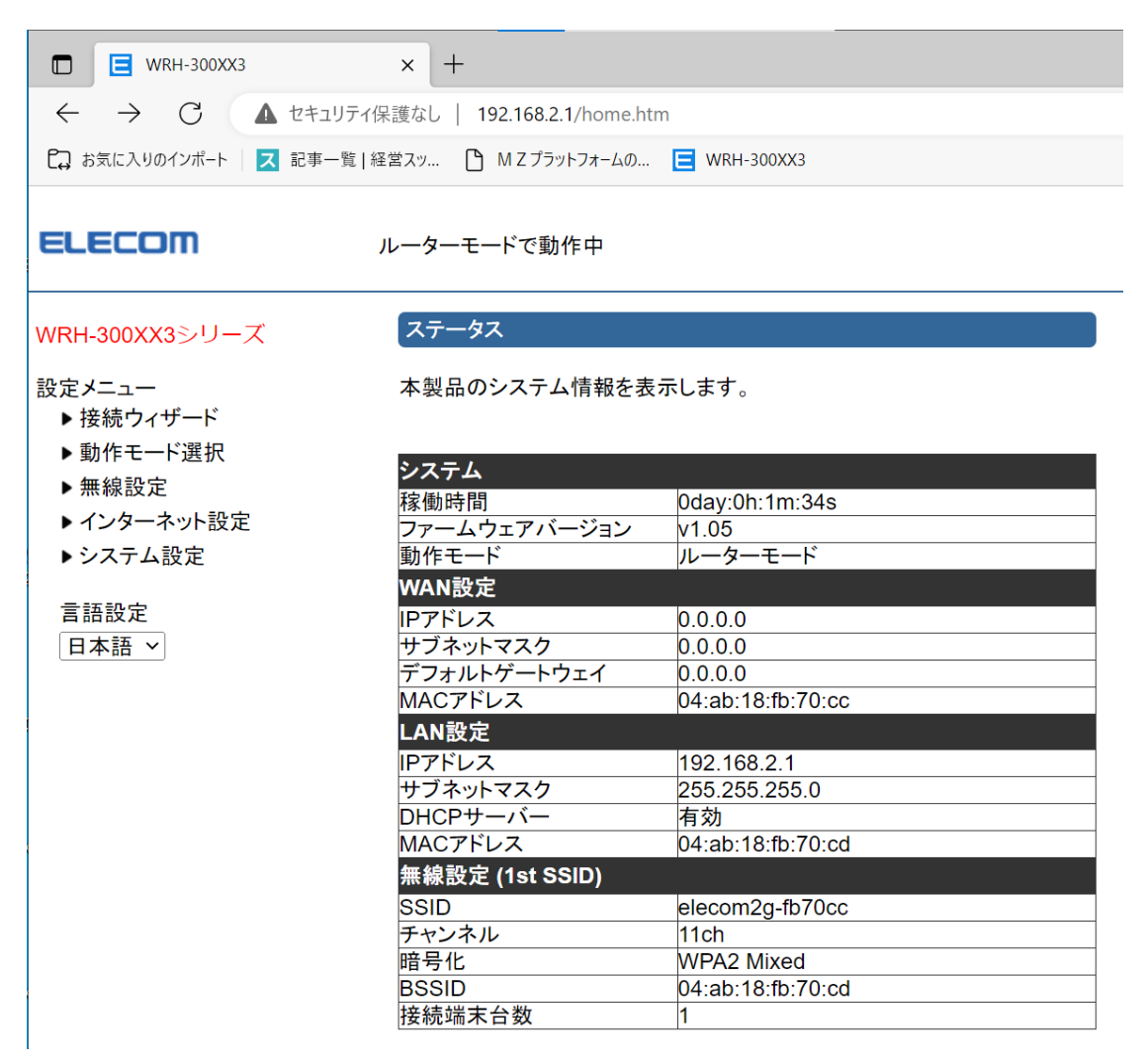

2. ホストPCのWifi設定 (ルーターを選択)

|                                                            | 携帯電話<br>SIM を挿入してください |                       |                  |        |    |  |
|------------------------------------------------------------|-----------------------|-----------------------|------------------|--------|----|--|
| ₽//。                                                       | elecom<br>インター        | 2g-fb70cc<br>ネットなし、セキ | ュリテ・             | ィ保護あり  | )  |  |
|                                                            | <u>プロパテ</u>           | ſ                     |                  |        |    |  |
|                                                            |                       |                       |                  | 切      | 〕断 |  |
| ₽7.                                                        | aist-gu               | est                   |                  |        |    |  |
| ₽//.                                                       | aist-personal         |                       |                  |        |    |  |
| ₽7.                                                        | aist-wifi             |                       |                  |        |    |  |
| ₽7.                                                        | eduroam               |                       |                  |        |    |  |
| <b>ネットワ−クとインタ−ネットの設定</b><br>設定を変更します (例: 接続を従量制課金接続に設定する)。 |                       |                       |                  |        |    |  |
| <i>(i</i> .<br>Wi-Fi                                       |                       | <br>歳 内 モ−ド           | . <b>l</b><br>携帯 | ネットワーク |    |  |

3. IPアドレスの確認 (ホストPC: 192.168.2.30)

| אָרֶעםֹל אָעָקר מַסַר אַרָעם געטער אַרָעמער אַרָעמער אַרָעמער אַרָעמער אַרָעמער אַרָעמער אַרָעמער אַרָעמער אַרָעמער אַרָעמער אַרָעמער אַרָעמער אַרָעמער אַרָעמער אַרָעמער אַרָעמער אַרָעמער אַרָעמער אַרָעמער אַרָעמער אַרָעמער אַרָעמער אַרַעמער אַרַעמער אַרַעמער אַרַעמער אַרַעמער אַרַעמער אַרַעמער אַרַעמער אַרַעמער אַרַעמער אַרַעמער אַרַעמער אַרַעמער אַרַעמער אַרַעמער אַרַעמער אַרַעמער אַרַעמער אַרַעמער אַרַעמער אַרַעמער אַרַעמער אַרַעמער אַרַעמער אַרַעמער אַר<br>אַרַעמער אַרַעמער אַרַעמער אַרַעמער אַרַעמער אַרַעמער אַרַעמער אַרַעמער אַרַעמער אַרַעמער אַרַעמער אַרַעמער אַרעגער אַרַעמער אַרַעמער אַרַעמער אַרַעמער אַרַעמער אַרעאַר אַרעאַר אַרעאַר אַרעאַר אַרעאַר אַרעאַר אַ<br>אַרַעמער אַרעאַרער אַרעאַר אַרעאַר אַרעאַר אַרעאַראַראַראַראַראַראַראַראַראַראַראַראַרא | _ | × |
|----------------------------------------------------------------------------------------------------|---|---|
| ₩indows IP 構成<br>ホストター・CE-R724                                                                                                    |   | ^ |
| ハストロー・・・・・・・・・・・・・・・・・・・・・・・・・・・・・・・・・・・・                                                                                                    |   |   |
| イーサネット アダプター イーサネット:                                                                                                    |   |   |
| メディアの状態.                                                                                                    |   |   |
| 後続回省の DNS ワフィックス:<br>説明                                                                                                    |   |   |
| Wireless LAN adapter ローカル エリア接続* 1:                                                                                                    |   |   |
| メディアの状態 メディアは接続されていません<br>接待国方の DNG サラマックス                                                                                                    |   |   |
| 1970年1970年のUNS ゲンイタシンス・・・・・・<br>説明 Microsoft Wi-Fi Direct Virtual Adapter<br>物理アドレス                                                                                                    |   |   |
| Wireless LAN adapter ローカル エリア接続* 2:                                                                                                    |   |   |
| メディアの状態                                                                                                    |   |   |
| 後続回有の DNS ワフィックス:<br>説明<br>物理アドレス                                                                                                    |   |   |
| Wireless LAN adapter Wi-Fi:                                                                                                    |   |   |
| <ul> <li> 接続固有の DNS サフィックス : elecom 説明 Intel(R) Dual Band Wireless-AC 7265 物理アドレス</li></ul>                                                                                                    |   |   |
| イーサネット アダブター Bluetooth ネットワーク接続:                                                                                                    |   |   |
| メディアの状態 メディアは接続されていません<br>接続固有の DNS サフィックス:                                                                                                    |   | ~ |

4. ホストPC (192.168.2.30) のDBにIPで接続可能。

| 🛓 データベースアクセスサンプル – 🗆 🗙                         |                                                     |               |                      |        |          |  |  |
|------------------------------------------------|-----------------------------------------------------|---------------|----------------------|--------|----------|--|--|
| SELECT id, label FROM project 実行               |                                                     |               |                      |        |          |  |  |
| MySQL [jdbc:mysql://192.168.2.3 datetime linht |                                                     |               |                      |        |          |  |  |
| <u> </u>                                       | env                                                 |               | 2022/07/28 11:15:06  | 500    |          |  |  |
|                                                | 🗝 🔶 light                                           |               | 2022/07/28 11:15:17  | 498    | <u>^</u> |  |  |
|                                                | 🛶 🕈 temp                                            |               | 2022/07/28 11:16:01  | 489    |          |  |  |
| <u>+</u>                                       | information_sch                                     | nema          | 2022/07/28 11:20:36  | 480    |          |  |  |
| <u>الله</u>                                    | mysql                                               |               | 2022/07/28 11:21:36  | 478    |          |  |  |
| H۳.                                            | nippo_system                                        |               | 2022/07/28 11:22:36  | 489    |          |  |  |
| H۳.                                            | nippodemosyst                                       | em            | 2022/07/28 11:23:36  | 486    |          |  |  |
| ١ <u>ٿ</u>                                     | performance_s                                       | chema         | 2022/07/28 11:24:36  | 480    |          |  |  |
| ١ <u>با</u>                                    | productioncontr                                     | ol            | 2022/07/28 11:25:36  | 476    |          |  |  |
| (±)                                            | sys                                                 |               | 2022/07/28 11:26:36  | 496    |          |  |  |
|                                                |                                                     |               |                      |        |          |  |  |
|                                                |                                                     |               | —                    | $\sim$ |          |  |  |
|                                                | ドライバ                                                | com.mysql.jo  | dbc.Driver           |        |          |  |  |
|                                                | サーバ                                                 | jdbc:mysql:// | 192.168.2.30/        |        |          |  |  |
|                                                | ユーザ名 root                                           |               |                      |        |          |  |  |
| 1                                              |                                                     |               |                      |        |          |  |  |
|                                                | データベース名 env?useUnicode=true&characterEncoding=MS932 |               |                      |        |          |  |  |
|                                                | 接続                                                  | 切断            | f                    |        |          |  |  |
|                                                |                                                     |               | 2022/07/28 12:32:19  | 365    |          |  |  |
|                                                |                                                     |               | 2022/07/28 12:33:19  | 372    |          |  |  |
| <                                              |                                                     | >             | 2022/07/28 12:34:19  | 367    | $\sim$   |  |  |
| _                                              |                                                     | -             | 12022/07/28 12:35:19 | 377    |          |  |  |

5. 別のWindows PC (192.168.1.100)から接続。

SSID: elecom2g-fb70cc プロトコル: Wi-Fi 4 (802.11n) WPA2-パーソナル セキュリティの種類: ネットワーク帯域: 2.4 GHz ネットワーク チャネル: 1 リンク速度(送受信): 72/72 (Mbps) リンク ローカル IPv6 アドレス: fe80::7ef9:60c0:ecea:2652%14 IPv6 DNS サーバー: fec0:0:0:ffff::1%1 fec0:0:0:ffff::2%1 fec0:0:0:ffff::3%1 IPv4 アドレス: 192.168.2.100 製造元: Intel Corporation 説明: Intel(R) Dual Band Wireless-AC 3160 ドライバーのバージョン: 18.33.15.1 物理アドレス (MAC): A0-88-69-01-7D-7C

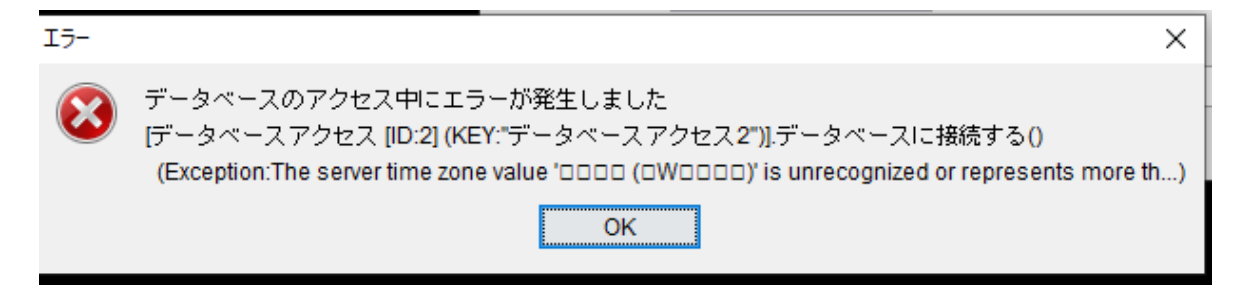

「?useUnicode=true&useLegacyDatetimezoneShift=false&serverTimezone=UTC」を追記。

| 自動構成有効: (31)<br>ireless LAN adapter Wi-Fi:<br>接続回有の DKS サフィックス:<br>intel (R) Dual Band Wireless-AC 3160<br>かけ 有効                                                                                                    | עלעסלאראי                                                                                                    |                                                                                                    |                                                                                                    | - 0 |  |
|----------------------------------------------------------------------------------------------------|----------------------------------------------------------------------------------------------------|----------------------------------------------------------------------------------------------------|----------------------------------------------------------------------------------------------------|-----|--|
| 接続回有の DNS サフィックス:                                                                                                    | 自動構成有効                                                                                                    | ▲ データベースアクセスサンブル                                                                                                    | - 0                                                                                                    | ×   |  |
| Wight       Intel (R)       Dual Band Wireless=AC.3160         Wight       Intel (R)       Dual Band Wireless=AC.3160         Wight       Intel (R)       Dual Band Wireless=AC.3160         Wight       Intel (R)       Dual Band Wireless=AC.3160       Dual Gate management       Upt         Wight       Intel (R)       Dual Band Wireless=AC.3160       Dual Gate management       Upt         Wight       Intel (R)       Dual Band Wireless=AC.3160       Dual Gate management       Upt         Upt       Fight       Fight Risk Coll (Gate mysql/192.182.23)       data       Dial Gate mysql/192.182.23       Dial Gate mysql/192.182.23 <thdial 192.182.23<="" gate="" mysql="" th="">       D</thdial> | 接続固有の DNS サフィックス                                                                                                    | SELECT id, label FROM project                                                                                                    | 実行                                                                                                    |     |  |
| メディアの状態.<br>メディアの状態.<br>メディアの状態.<br>ドライパ com.mysql jdb.Driver<br>特徴回有の 0xS サライックス: メビルマでは接続されていません<br>説明<br>物理 アドレス                                                                                                    | <ul> <li>第6月</li> <li>Fintel(R) Dual Rand Wireless-AC 3160</li> <li>新規度な有効。</li> <li>ビレンズ</li> <li>日秋間成有効。</li> <li>ビレンズ</li> <li>日秋間成有効。</li> <li>ビレンズ</li> <li>日秋間成有効。</li> <li>ビレンズ</li> <li>日秋間の方</li> <li>ビレンズ</li> <li>日秋間の方</li> <li>ビレンズ</li> <li>日秋間の方</li> <li>ビレンズ</li> <li>日秋間の方</li> <li>ビレンズ</li> <li>日秋間の方</li> <li>ビレンズ</li> <li>日秋間の方</li> <li>ビレンズ</li> <li>日秋間の方</li> <li>ビレンズ</li> <li>日秋日の日の</li> <li>ロション</li> <li>ロション</li> <li>ロシン</li> <li>ロシン</li></ul> | MrSAL [jdbc:mysql//192168.2.3]         da           • MrSAL [jdbc:mysql//192168.2.3]         da           • env         20220772           • temp         20220772           • temp         20220772           • temp         20220772           • temp         20220772           • temp         20220772           • inpop.system         20220772           • nippodemosystem         20220772           • performance_schema         20220772           • ys3         20220772           20220772         20220772           • 20220772         20220772                                                                                                    | light         light           201506         500           201517         409           201507         409           201501         409           202235         470           202235         489           202235         489           202235         480           202235         486           202236         476           202236         476           202236         476           202236         476           202236         476           202236         476           20236         475 | ^   |  |
|                                                                                                    | メディアの状態<br>メディアの状態<br>接続回有の DNS サライックス<br>第9月<br>物理アドレス<br>105                                                                                                    | ドライバ<br>サージ<br>はbc:mysql/dbc.Driver<br>サージ<br>はc:mysql/192.168.2.30/<br>ユーザ名<br>root<br>データベース名<br>■m/?useUnicode=true&use<br>1885<br>1985<br>198 | LegacyDatetimezoneShift=fal                                                                                                    |     |  |

## 接続可能。

サーバーPCがスリープすると、エラー発生。

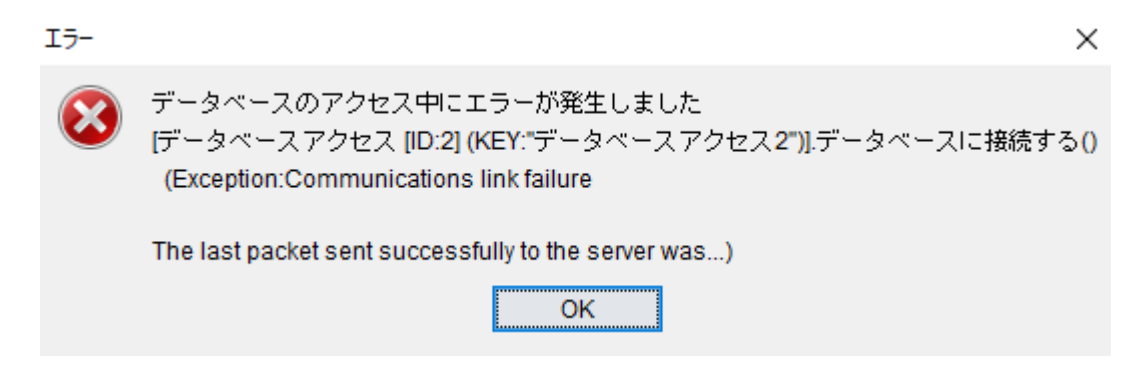

## 6. ラズパイからアクセス

wlan0: Associated with elecom2g-fb70cc wlan0: Configured 192.168.2.31/24 eth0: Link is down

WiFi接続OK。同一のネットワークを確認。

「AP(アクセス・ポイント)モードでなく、ルーターモードで動作。固定DHCPを設定するが、 上手くIPアドレスは割り当てられていません。

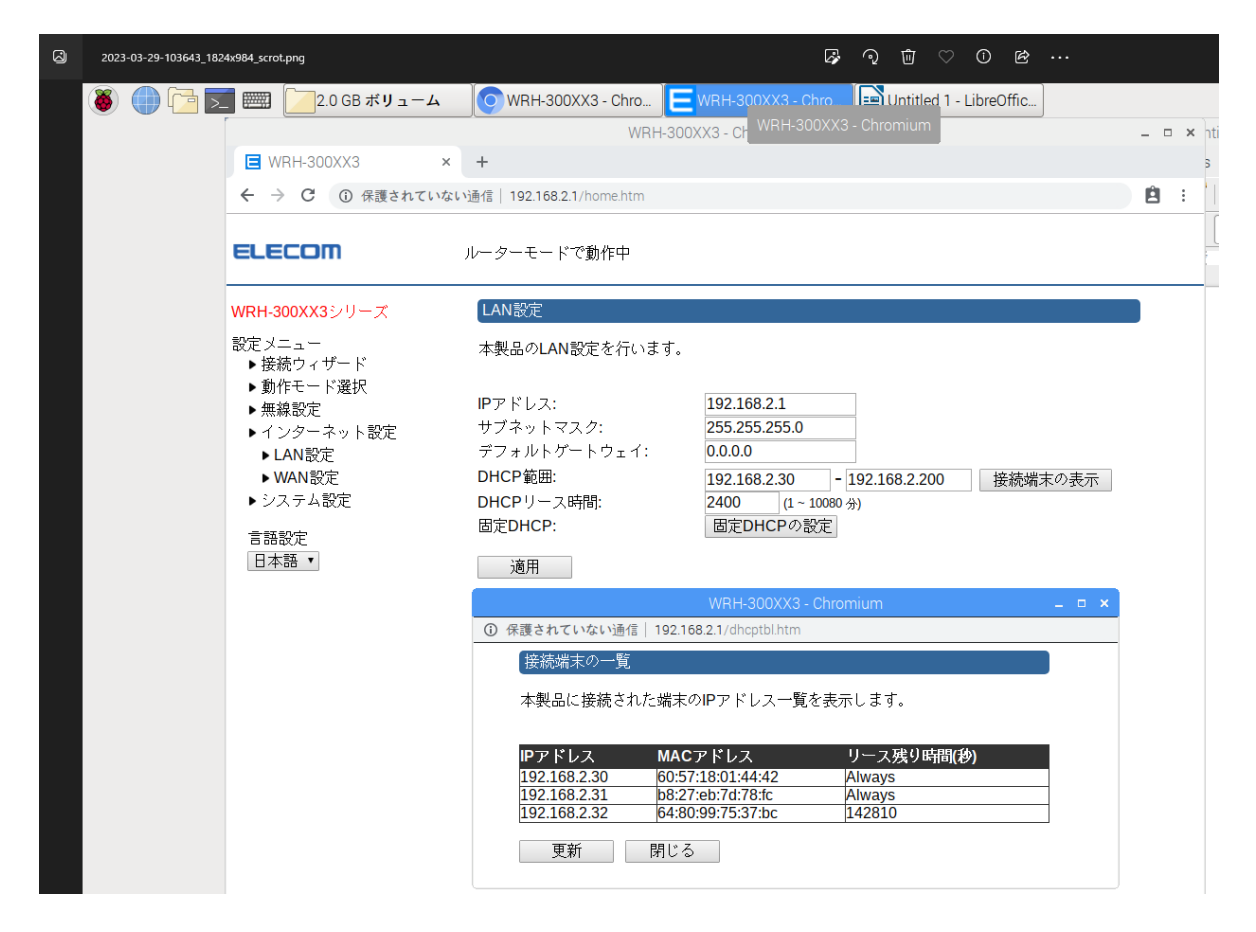

「データベースアクセス1」を起動し、接続しようとするか、接続エラー。 エラーメッセージは、

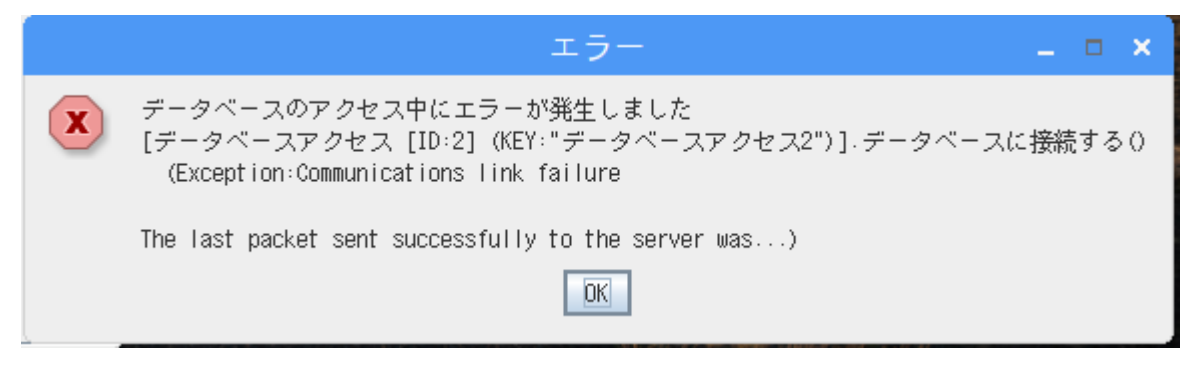

サーバーPCがスリープ時のエラーと同一メッセージ

データベース名等、変更できるが、「切断」、「接続」しても、エラーメッセージは同じ。

|         |                            | - | ¢ |
|---------|----------------------------|---|---|
| ドライバ    | com.mysql.jdbc.Driver      |   |   |
| サーバ     | jdbc:mysql://192.168.2.30/ |   |   |
| ユーザ名    | root                       |   |   |
| パスワード   |                            |   |   |
| データベース名 | env                        |   |   |
| 接続      | 切断                         |   |   |

何となく、DBにはアクセスできた感じの情報は表示される。

| データベースアクセスサンプル –                  |                                  |              |           |           |             |  |  |  |
|-----------------------------------|----------------------------------|--------------|-----------|-----------|-------------|--|--|--|
| SE                                | SELECT id, label FROM project 実行 |              |           |           |             |  |  |  |
| idbc:mysql://192.168.2.30/nippo_s | serial_no                        | product_name | product_q | product_d | customer_no |  |  |  |
|                                   | 0000-23001                       | product2     | 4         | 20230228  | 0000        |  |  |  |
| ight                              | 0001-23020                       | product5     | 7         | 20230228  | 0001        |  |  |  |
| emp                               | 0002-23008                       | product1     | 3         | 20230228  | 0002        |  |  |  |
| rmation_schema                    | 0002-23009                       | product4     | 6         | 20230228  | 0002        |  |  |  |
| 1                                 | 0003-23015                       | product3     | 5         | 20230228  | 0003        |  |  |  |
| o_system                          | 0003-23016                       | product6     | 8         | 20230228  | 0003        |  |  |  |
| odemosystem                       |                                  |              |           | ·         |             |  |  |  |
| ormance_schema                    |                                  |              |           |           |             |  |  |  |
| uct i oncont ro l                 |                                  |              |           |           |             |  |  |  |